Office of the Children's Guardian

# Residential Care Workers Register

Quick Guide: Search function

November 2022

www.ocg.nsw.gov.au

### Search function

The Search function enables all users to search for any worker records created by the agency. Click on Search in the menu on the agency dashboard and Individual

| NS<br>NS | Office of the<br>Children's Guardian |
|----------|--------------------------------------|
| +        | Create                               |
| 0        | Dashboard                            |
| 0        | Manage >                             |
| atl      | Reports                              |
|          | Search                               |
|          | Individual                           |

The Individual Search screen is displayed.

An individual can be searched either by:

- 1. Entering the individual's details
- 2. Clicking Search all individuals will be listed.

### 1. Entering the individual's details (minimum required is last name or first name or partial FN/LN)

Click Search.

| Office of the<br>Children's Guardian |                    |
|--------------------------------------|--------------------|
| + Create                             | In dividual Casual |
| Ø Dashboard                          | Name               |
| 💮 Manage 🛛 🔪                         |                    |
| 0] Reports                           | Date of birth      |
| Search                               | WWCC number        |
| Individual                           | Worker reference # |
|                                      |                    |
|                                      | Clear Search       |

Individuals matching entered details are displayed.

Click into the drillable Full name of the individual's record to view.

To commence a new Search, click Clear.

| Individual Search  |                |            |             |                    |                   |                         |
|--------------------|----------------|------------|-------------|--------------------|-------------------|-------------------------|
| Name<br>Grape      | Search results |            |             |                    |                   |                         |
| Date of birth      | Full name      | DOB        | WWCC number | Worker reference # | Engagement status | Agency name             |
| WWCC number        | Teresa Grape   | 07/05/1986 | APP0051881  | RRW-172            | Engaged           | Statutory Care services |
| Worker reference # |                |            |             |                    |                   |                         |
| Clear Search       |                |            |             |                    |                   |                         |

## 2. Clicking Search without entering individual details – all individuals will be listed

| me               | Search results              |            |               |
|------------------|-----------------------------|------------|---------------|
| e of birth       | Full name                   | DOB        | 😇 WWCC number |
| /CC number       | Fisher Harmon               | 13/05/1960 | APP0051654    |
| rker reference # | Florence Fernandes Do Carmo | 03/08/1982 | APP0050050    |
|                  | Teresa Grape                | 07/05/1986 | APP0051881    |

Individuals can be filtered by name, DOB, WWCC number, Worker reference # or engagement status.

Click the box to select one or multiple records or use the Search text box or select date range (for DOB) to narrow the Search.

Click Apply.

Cancel will close the filter bar and will return user to search screen.

#### Example - Filtering by individual name

Search results

| Full name                   |                       |
|-----------------------------|-----------------------|
| Fisher Harmon               | Clear Filter          |
| Florence Fernandes Do Carmo | Fisher Harmon         |
| Teresa Grape                | Fernandes Do<br>Carmo |
|                             | Teresa Grape          |
|                             | Search Text           |
|                             | Apply Cancel          |

Details of the individual are displayed.

Click into the drillable Full name.

Worker record management screen will be displayed for the searched worker.

| Worker record ( ptp///22 ) ( Statutory Cere services )                                                                                                    |                                                                                                    | Ratroh Adiana - Dase |
|----------------------------------------------------------------------------------------------------|----------------------------------------------------------------------------------------------------|----------------------|
| Teresa Grape                                                                                                    |                                                                                                    | Agency Associations  |
| Personal Details (                                                                                                    | Engagement Status End date                                                                                                    |                      |
| Norm Tana<br>Salan nan<br>Lainan Oge<br>Cener Fanda<br>Dan Jiho Salan Salan                                                                                                    | NM Graph<br>Stricke Parkota<br>Protect                                                                                                    |                      |
|                                                                                                    | WWCC Verification                                                                                                    |                      |
| Reportable Allegations 0 +44 Allegations                                                                                                    | SINIC Londer AMPGC1381     Windows State     Windows State     Windows State     Windows     Windows     Wind |                      |
| Probity Checks                                                                                                    | ×                                                                                                    |                      |
| inki transciask interfectask interfectask in | Oktane<br>Sistanay                                                                                                    |                      |
| Terri Aging Unio<br>Exemining Groves Clean 2005/2001                                                                                                    | Gatewy                                                                                                    |                      |
| Rents Other same                                                                                                    | hysioliti khyeton di kyesi konsistim                                                                                                    | Anstrum Anistry kg v |
| Cipen Rescived                                                                                                    |                                                                                                    |                      |
| Created on $label{eq:case1D}$ $label{eq:case1D}$ Case description                                                                                                    | 🐺 Status 🤍 Last updated by                                                                                                    | V Last updated on V  |
| Refers                                                                                                    |                                                                                                    |                      |

Refer to Training Module 8.1 and 8.2 located on the <u>OCG website</u> for further information on how to search.

#### Office of the Children's Guardian

www.ocg.nsw.gov.au

Switchboard: (02) 8219 3600

Registration Systems Team: (02)8219 3888 or residential-register@ocg.nsw.gov.au

Locked Bag 5100 Strawberry Hills NSW 2012